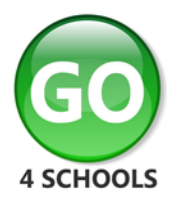

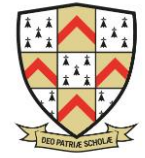

July 2023

Dear Parents and Carers,

Following the parent / carer session at the Year 7 induction meeting, this letter provides more information about GO 4 Schools (GO), the system that we use for collecting and sharing information with you. It is important that all parents and carers have access to GO 4 Schools to see up to date information about achievement and behaviour events but *please note that you will not be able to access the system until after your child has started with us in September.* 

## What information will I be able to see?

- Timetable a summary of the timetable for that day, plus a link to view the full timetable
- Attendance data shown from the start of the academic year up until the previous day and breaking down authorised and unauthorised absences as per the national attendance coding structure. Further information about the coding structure can be found in the Attendance Policy on the Policies and Documents page of the school website under the Information tab
- **Behaviour** a summary and further breakdown of all behaviour events, positive and negative since the start of the school year
- **Reports** students receive one written progress report during the academic year with a comment for each subject

NB. Target and progress information is not made available on GO for students in Years 7 and 8 but information in exercise books or on test papers will indicate how they are performing, and feedback will be provided during parents' evenings and on reports.

The GO 4 Schools notification function is used to communicate about detentions and weekly behaviour updates.

You will only be able to see information about your own child.

Further information, including what to do if you have issues logging into the system, is available on the GO page of the school website which can be accessed via the GO logo on the front page of the website.

## How do I access this information?

GO 4 Schools can be accessed via a web browser (e.g., Microsoft Edge, Chrome, Safari etc.) or via a free to access app.

Please see information below for login instructions.

Students will be shown how to access GO 4 Schools during lesson time; they will be using their school email address to do this.

Yours sincerely,

Mrs J Critchley Data Manager

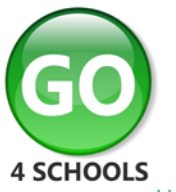

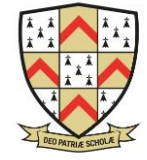

How to access GO 4 Schools

### Logging in for the first time

Browse to <u>https://www.go4schools.com/</u> and from the **Login** menu choose **Parents login**:

| Г | Login           |
|---|-----------------|
|   | LUgin           |
|   | Schools login   |
|   | Students login  |
|   | Parents login   |
|   | Governors login |
|   | MAT login       |
|   |                 |

On the login page, click **First-time User?** A popup screen will open up, type in your email address in the **Email address** field (make sure that this is the email address that we have registered for you on our student database), and click **New password:** 

| Sign in                                                                                                    | Sign in                                                                                                    |
|----------------------------------------------------------------------------------------------------|----------------------------------------------------------------------------------------------------|
| GO 4 Parents places a small number of cookies on your computer. X<br>We use cookies in order to make the website work and to provide<br>information to help us make improvements. | GO 4 Parents places a small number of cookies on your computer.<br>We use cookies in order to make the website work and to provide<br>information to help us make improvements.                                                                     |
| To find out more about the cookies, see our privacy policy.                                                                                                    | To find out more about the cookies, see our privacy policy.                                                                                                    |
| By logging in to GO 4 Parents you are accepting cookies from this site.                                                                                                    | By logging in to GO 4 Parents you are accepting cookies from this site.                                                                                                    |
|                                                                                                    |                                                                                                    |
| Sign in with Microsoft                                                                                                    | Sign in with Microsoft                                                                                                    |
| Sign in with Microsoft                                                                                                    | Sign in with Microsoft                                                                                                    |
| Sign in with Microsoft  Sign in with GO First-time user? Forgotten Password?                                                                                                    | Sign in with Microsoft  Sign in with GO First-time user? Forgotten Password?                                                                                                    |
| Sign in with Microsoft                                                                                                    | Sign in with Microsoft          Sign in with GO       First-time user?       Forgotten Password?         If you haven't logged on to GO 4 Schools before, type your email address and click the "new password" button.       Sign in with Microsoft |
| Sign in with Microsoft  Sign in with GO First-time user? Forgotten Password?  Email address Password Forgotten Password?                                                          | Sign in with Microsoft  Sign in with GO First-time user? Forgotten Password?  If you haven't logged on to GO 4 Schools before, type your email address and click the "new password" button. Email address                                           |
| Sign in with Microsoft  Sign in with GO First-time user? Forgotten Password?  Email address Password Forgotten Password?  Remember my email address                               | Sign in with Microsoft  Sign in with GO First-time user? Forgotten Password?  If you haven't logged on to GO 4 Schools before, type your email address and click the "new password" button. Email address New password                              |

Check your emails for one from Go 4 Schools with a link to set a password. Your password must conform to the following requirements:

- Be at least 8 characters long
- Have not been previously used on GO 4 Schools
- Contain the following:
- At least 1 uppercase character (from A Z)
- At least 1 lowercase character (from a-z)
- At least 1 numerical character (from 0-9)
- At least 1 special character (from @ # \$, % ^ & \*)

### Logging in again

From now on, you can log in by entering your email address and password in the login fields on the **Parents login** page.

### Logging out

By clicking your username in the top right of the site, you will get a link to **Logout**, which will log you out of the site completely.

### My settings

By clicking your username in the top right of the site, you can also see a link to **My settings**, which will enable you to update contact details, manage your communications settings and change your password.

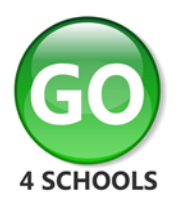

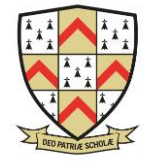

### Parent GO 4 Schools Mobile App Quick Start Guide

The GO 4 Schools Mobile App keeps you informed about any of your children that attend any school that subscribes to GO 4 Schools to ensure you can see how they are performing at school. The App is completely free of charge to both parents and students, where the school has a subscription to the GO 4 Schools App module and can be downloaded from:

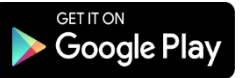

https://play.google.com/store/apps/details?id=com.hyperspheric.go4schools Google Play and the Google Play logo are trademarks of Google LLC.

https://itunes.apple.com/gb/app/go-4-schools/id1438216501 Apple, the Apple logo, iPhone, and iPad are trademarks of Apple Inc., registered in the U.S. and other countries and regions. App Store is a service mark of Apple Inc.

#### What the App can show you:

Currently you can view the timetable, attendance, and behaviour information for your children.

NB. Please ignore any reference to homework on the screenshots shown below, school has not purchased the homework module. We continue to use Show My Homework, known as Satchel 1.

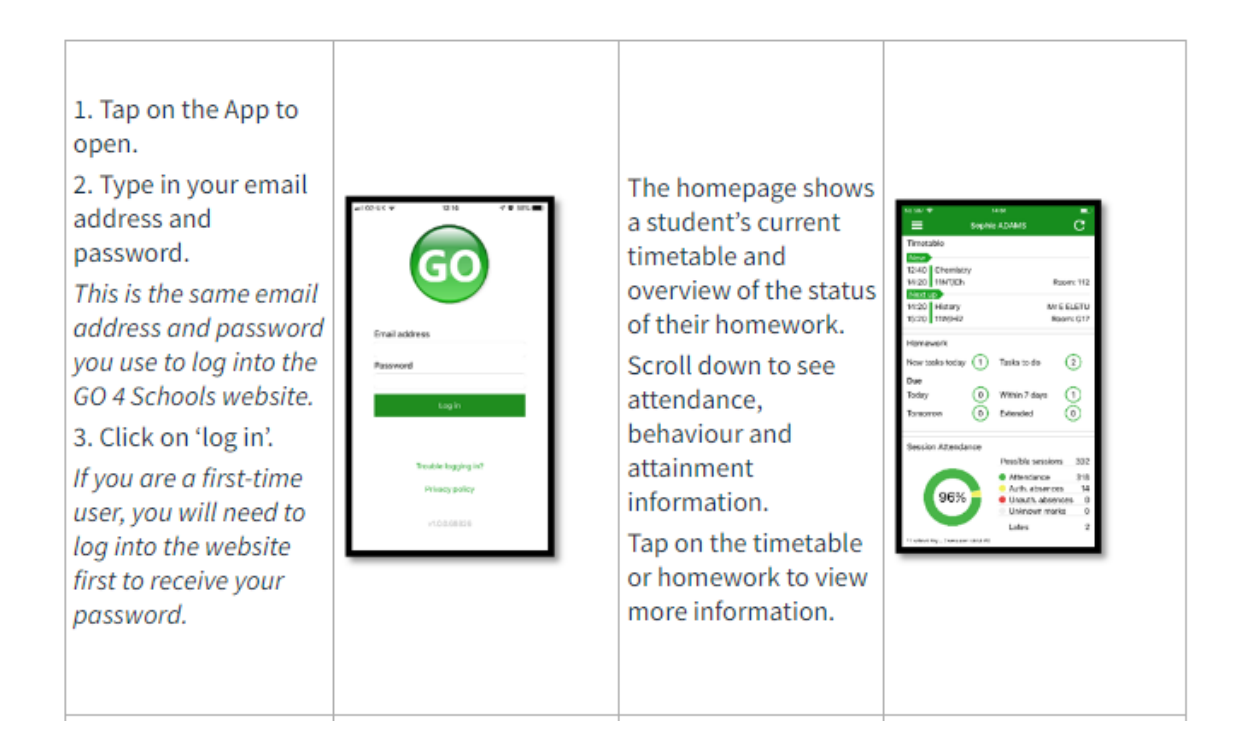

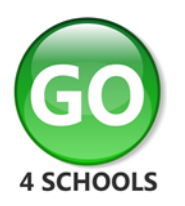

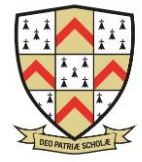

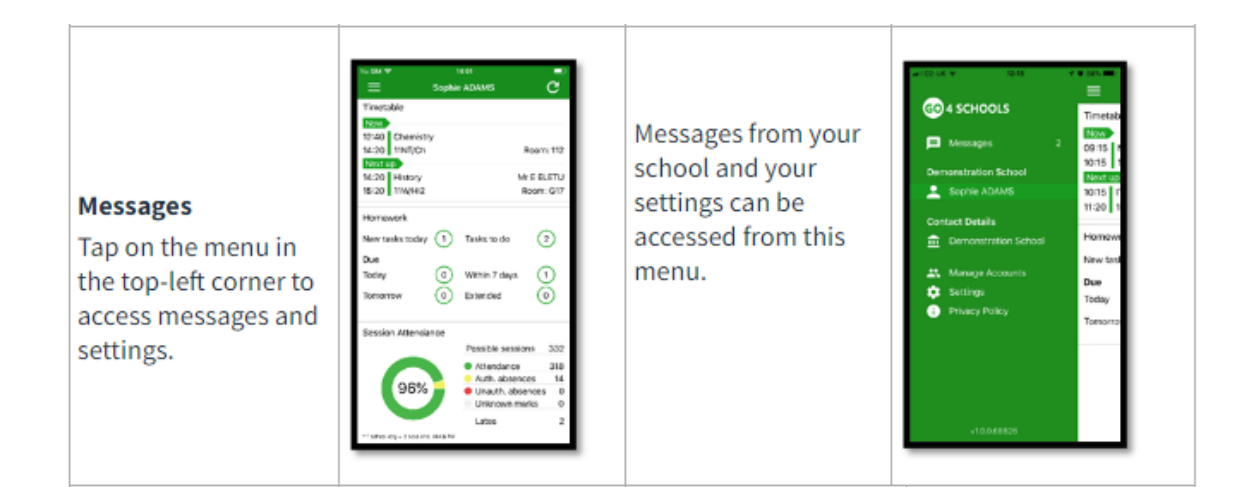

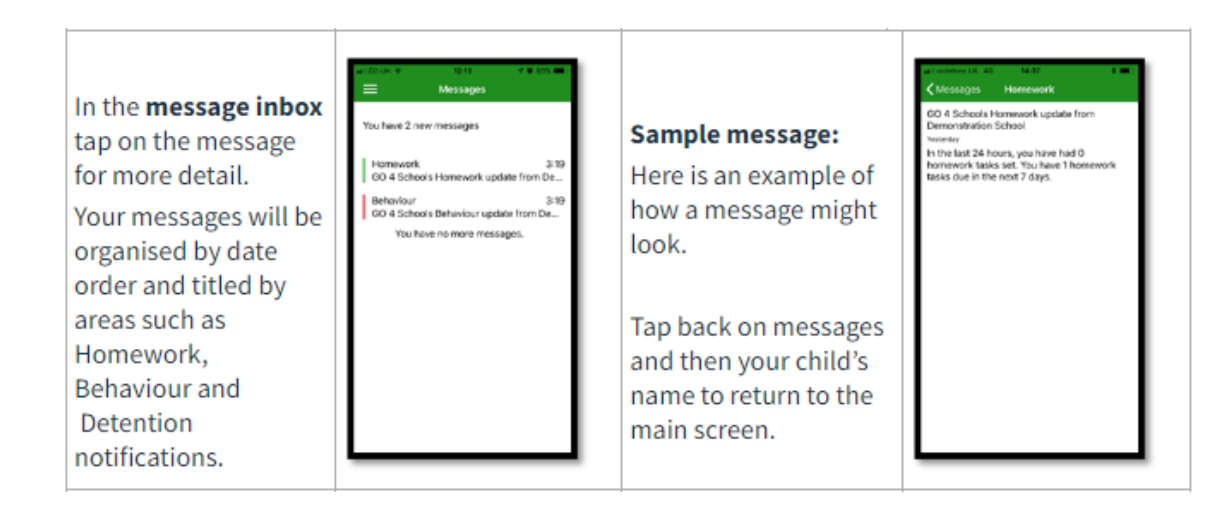

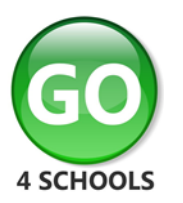

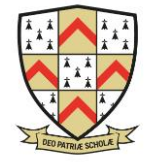

### Timetable:

From the main screen you can also tap on the timetable for more information.

| H-1H ¥                        | H ET   |                |            |
|-------------------------------|--------|----------------|------------|
| =                             | Sophie | ACAMS          | c          |
| Timetable                     |        |                |            |
| Nov                           |        |                |            |
| 12:40 Chemise                 | ry -   |                |            |
| 14/20 11NT/Ch                 |        |                | Room: 112  |
| NOT LINKING                   |        |                | A F FL FTL |
| 16/20 11/6/4/2                |        |                | Room: G17  |
|                               |        |                |            |
| Homewark                      |        |                |            |
| New tasks teday               | 6      | Tasks to do    | Q          |
| -                             | 0      |                | 0          |
| Due                           | 0      | with a Tabura  | 0          |
| 1043.05                       | g      | present 7 days | <u>S</u>   |
| Tomorrow                      | ۲      | Extended       | 0          |
|                               |        |                |            |
| Session Attenda               | ance   |                |            |
|                               |        | Possible sessi | 085 332    |
|                               |        | Attendence     | 318        |
| 96%                           |        | Unauth, abs    | ences 0    |
|                               |        | Unknown m      | arks 0     |
|                               |        | Lates          | 2          |
| · Inchose days - is not a set |        |                |            |

# Timetable detail:

You are then presented with today's timetable. You can tap or swipe to previous and future days at the top.

| Crossy         Crossy           08:50         Luonial         Cr S SANTA MO           08:15         110/Tu         Room: 053           09:15         110/Tu         Room: 054           10:15         TINAM         Room: 054           10:15         TINAM         Room: 054           10:15         TINAM         Room: 054           10:15         TINAM         Room: 054           10:15         TINAM         Room: 054           10:15         TINAM         Room: 054           11:20         TINI(Ph         Room: 054           11:40         Heintory         Room: 054           12:20         TINE(Fit         Room: 054           14:20         Eindegy         Mr P PASZORUM           14:20         Eindegy         Mr P PASZORUM | < Sophi | ADAMS Full    | Timetable      |
|----------------------------------------------------------------------------------------------------|---------|---------------|----------------|
| 08:50         Tuxonial         Dr S SANTA MO           09:15         110(71u         Rearn 032           09:15         110(71u         Rearn 032           10:15         TinMathematics         Mrs B DOW3           10:15         TinMith         Rearn 032           10:15         TinMith         Rearn 032           11:20         TitMit/Ph         Rearn 032           11:40         Heistory         Mrs MARIKIA           12:40         English Language         Mr S OREEN           14:20         Biology         Mr P PASZORUM           14:20         Biology         Mr P PASZORUM                                                                                                    | <       | 1             | any >          |
| OP 15         Mathematics         Mrs B DOWS           10.15         TIN,Na1         Room: 054           10.15         TIN,Na1         Room: 054           10.15         TIN,Na1         Room: 054           10.15         TIN,Na1         Mrs B DOWS           11.20         TINT/Ph         Mrs M MARX.A.           12-00         English Language         Mr S ORED           14-20         Elology         Mr P RAZZOUWL.           14-20         Elology         Mr P RAZZOUWL.                                                                                                    | 08:50   | Tutorial      | Dr S SANTA MO  |
|                                                                                                    | 09:15   | 110/Tu        | Room: G53      |
| 10:15         Physics         Mr M MEACHAM           11:20         TMK/IPh         Rome: 01           11:40         Helstory         Alse M MARKA           11:40         Helstory         Rome: 01           11:24         ThyEint         Rome: 02           11:24         ThyEint         Rome: 01           14:20         Biology         Mr P PASZOEW           14:20         TMUR         Rome: 11                                                                                                    | 09:15   | Mathematics   | Mrs B BOWIS    |
|                                                                                                    | 10:15   | 11n/Ma1       | Room: G54      |
| 11:40         History         Miss M MARKLA           12:40         11W(H2         Room: G20           12:40         English Language         Mr S GREEN           14:20         Biology         Mr P ASZKUWL           14:20         Biology         Mr P ASZKUWL                                                                                                    | 10:15   | Physics       | Mr M MEACHAM   |
|                                                                                                    | 11:20   | 11NT/Ph       | Room: 117      |
| 12:40         English Language         Mr S GREEN           14:20         Tin/Ent         Room: 015           14:20         Biology         Mr P PASZ/0EWL.           15:20         TIN/Ei         Room: 116                                                                                                    | 11:40   | History       | Miss M MARKLA  |
|                                                                                                    | 12:40   | 11W/H2        | Room: G25      |
| 14:20 Biology Mr P PASZ/0EWL.                                                                                                    | 12:40   | English Langu | age Mr S GREEN |
| 15:20 11N1/Bi Room: 118                                                                                                    | 14:20   | 11n/Ent       | Room: G15      |
|                                                                                                    | 14:20   | Biology       | Mr P PASZKIEWI |
|                                                                                                    | 15:20   | 11NU/Bi       | Room: 118      |
|                                                                                                    |         |               |                |

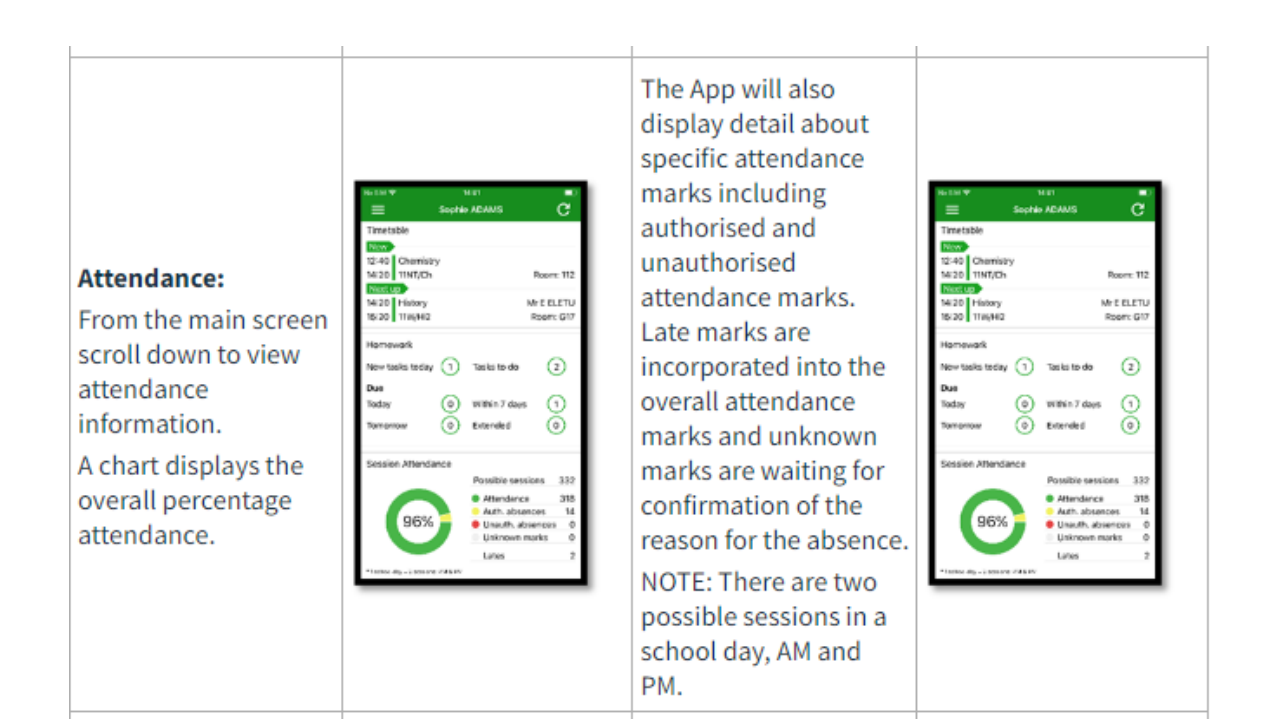

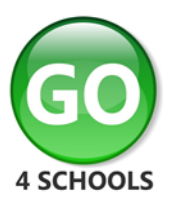

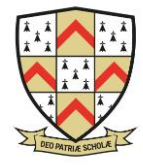

### Behaviour:

Continue to scroll down the app to the Behaviour information. This will display a bar chart of both negative and positive behaviour points over time, the chart can be scrolled across throughout the year. Positive points are shown in green and negative points in red with a total points count.

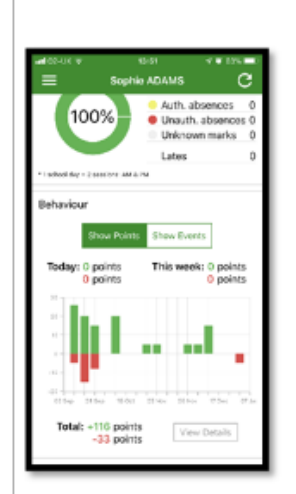

If you prefer you can toggle the graph to show the number of events rather than points. This will allow you to see the number of positive and negative events recorded over time. Again, you can scroll the chart across and positive events are in green and negative events in red.

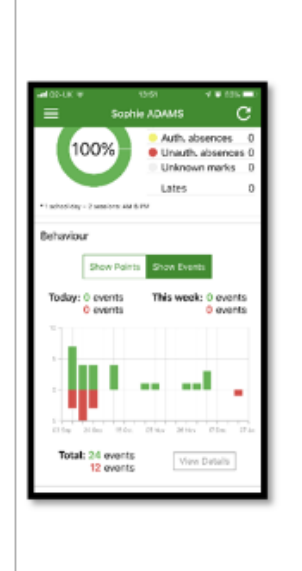

## Behaviour detail:

If you tap the 'details' button or tap in the white space around the behaviour chart you can then view the detailed event record for your child including the date, the subject, the event type and the associated points.

This is useful to see if positive or negative behaviour are occurring in certain lessons.

| adi02-06 ♥<br>Z Dack | 10-61<br>Debaulour exects             | 4 • 625 <b>•</b> 0 |
|----------------------|---------------------------------------|--------------------|
| Z Date               | Central Object Incident               |                    |
| Yesterday            | Out of Class Incident                 | -5                 |
| Thu<br>13 Dec        | Star Student<br>Physics, 11NT/Ph, 118 | 5                  |
| Wed<br>12 Dec        | Star Student<br>Biology, 118          | 5                  |
| Tue<br>11 Dec        | Star Student<br>French, 112/Fr1, 103  | 6                  |
| Fri<br>07 Dec        | Star Student<br>Biology, 118          | 6                  |
| Fili<br>30 Nov       | Star Student<br>French, 112/Fr1, 103  | 6                  |
| Fiti<br>09 Nov       | Star Student<br>French, 112/Fr1, 103  | 5                  |
| Fri<br>02 Nov        | Star Student<br>French, 112/Fr1, 103  | 5                  |
| Fri<br>12 Oct        | Star Student<br>French, 112/Fr1       | 5                  |
| Wed<br>10 Oct        | Star Student<br>Physics, 117          | 6                  |
|                      |                                       |                    |